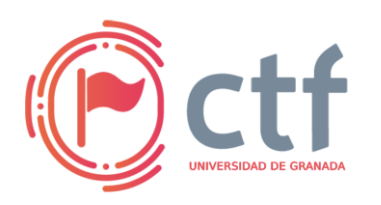

Cátedra de Ciberseguridad CiberUGR, INCIBE-UGR UGR CTF 2025 by jtsec

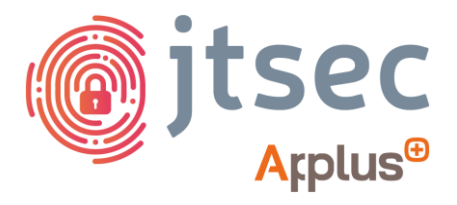

# CÁTEDRA DE CIBERSEGURIDAD CIBERUGR, INCIBE-UGR

| Nombre     | Back It Up              |
|------------|-------------------------|
| Categoría  | Misc (Forense + Crypto) |
| Dificultad | Difícil                 |
| Puntos     | 500                     |

## DESCRIPCIÓN DEL RETO

Se ha podido recuperar un archivo de respaldo de un dispositivo Android sospechoso, con trazas muy raras de mensajería. Parece que el dueño del dispositivo fue muy vago al proteger su móvil con una contraseña muy débil. ¡Recupera la flag oculta dentro de este archivo para resolver el reto!

### WRITEUP

1. El reto empieza con un fichero de *backup* de Android y un directorio con un *dump* de la partición de *system* del dispositivo.

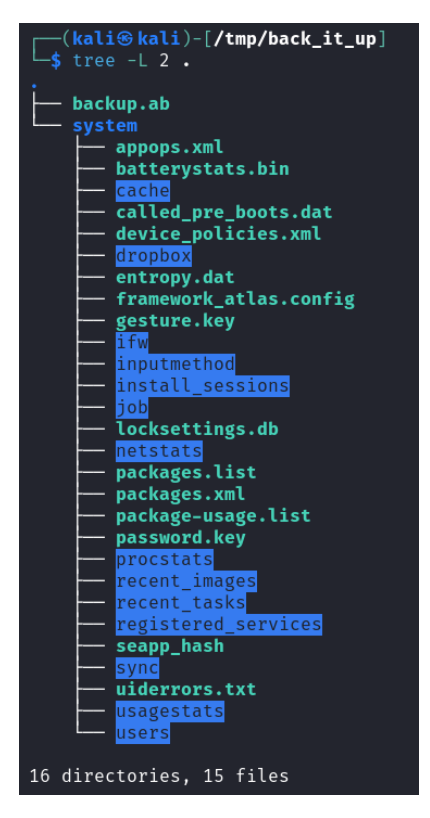

2. Lo primero que intentamos es recuperar los datos del fichero de backup. Para ello, podemos usar un dispositivo físico o emulado de Android, u obtener un

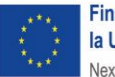

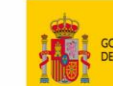

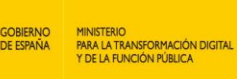

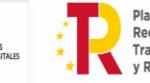

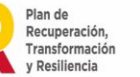

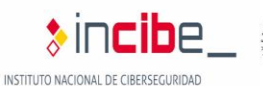

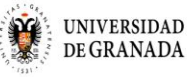

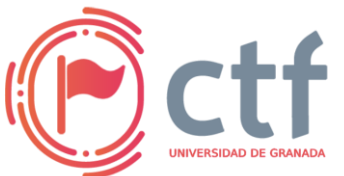

# Cátedra de Ciberseguridad CiberUGR, INCIBE-UGR UGR CTF 2025 by jtsec

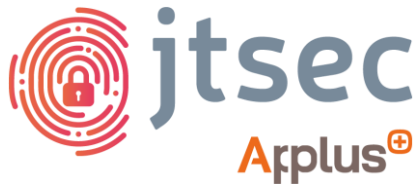

dump de los ficheros restaurados en nuestro host. Usaremos esta última ya que resulta más cómodo y accesible que la otra forma. Haremos uso de la herramienta Android Backup Extractor (https://github.com/nelenkov/android-

backup-extractor) para restaurar el fichero de backup.

java -jar abe-62310d4.jar unpack backup.ab backup.tar

| <pre>(kali@kali)-[/tmp/back_it_up]</pre>                                                                                                    |
|----------------------------------------------------------------------------------------------------|
| Password:                                                                                                    |
| Exception in thread "main" java.lang.RuntimeException: javax.crypto.BadPaddingException: Given final<br>at org.nick.abe.AndroidBackup.extractAsTar(AndroidBackup.java:239)<br>at org.nick.abe.Main.main(Main.java:40)                                                                                                    |
| Caused by: javax.crypto.BadPaddingException: Given final block not properly padded. Such issues can a<br>at java.base/com.sun.crypto.provider.CipherCore.unpad(CipherCore.java:861)<br>at java.base/com.sun.crypto.provider.CipherCore.fillOutputBuffer(CipherCore.java:941)<br>at java.base/com.sun.crypto.provider.CipherCore.doFinal(CipherCore.java:734)<br>at java.base/com.sun.crypto.provider.AESCipher.engineDoFinal(AESCipher.java:446)<br>at java.base/javax.crypto.Cipher.doFinal(Cipher.java:2251)<br>at org.nick.abe.AndroidBackup.extractAsTar(AndroidBackup.java:139)<br>1 more |

 Nos damos cuenta de que el fichero de backup está encriptado con una contraseña, que corresponde con la contraseña de acceso al dispositivo que el usuario ha establecido (<u>Back up or restore data on your Android device - Android</u> <u>Help</u>). Echamos un vistazo a los ficheros que tenemos de *system* y nos encontramos con tres ficheros clave: *device\_policies.xml, password.key, locksettings.db.*

### s L system called pre bots.dat entropy.dat storyper.sml called pre bots.dat entropy.dat treystats.bin device\_policies.xml framework\_atlas.config interneting to the story called pressent to the story called pressent to

4. Leemos el primero de ellos que nos dice la política de seguridad de las contraseñas de acceso al dispositivo. De esta política podemos saber exactamente como es la contraseña usada por el usuario, concretamente una contraseña de 5 letras del alfabeto en minúsculas.

cat system/device policies.xml

```
---(kali⊛ kali)-[/tmp/back_it_up]
-$ cat system/device_policies.xml
:?xml version='1.0' encoding='utf-8' standalone='yes' ?>
:policies setup-complete="true">
:active-password quality="262144" length="5" uppercase="0" lowercase="5" letters="5" numeric="0" symbols="0" nonletter="0" />
/policies>
```

5. Luego, echamos un vistazo al fichero *locksettings.db* que es una base de datos SQLite que contiene una tabla *locksettings*.

sqlite3 locksettings.db

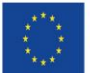

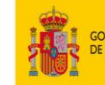

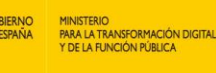

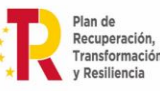

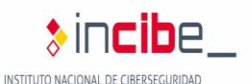

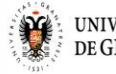

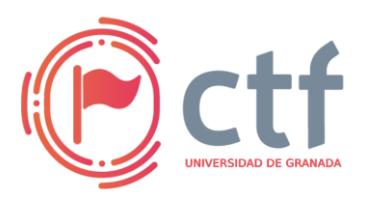

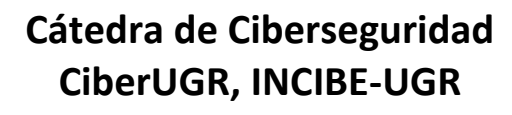

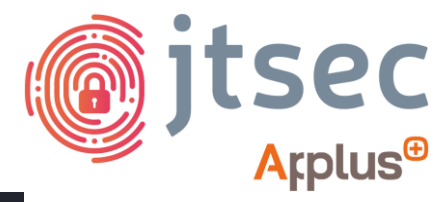

UGR CTF 2025 by jtsec (kali@kali)-[/tmp/back\_it\_up/system] \$ sqlite3 locksettings.db SQLite version 3.46.1 2024-08-13 09:16:08 Enter ".help" for usage hints. sqlite> .tables android\_metadata locksettings sqlite>

6. Si vemos todos los registros de la tabla conseguimos parámetros importantes del cifrado de la clave de acceso, como lo es la salt del hash usado.

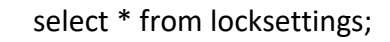

```
kali@ kali)-[/tmp/back_it_up/system]
  $ sqlite3 locksettings.db
SQLite version 3.46.1 2024-08-13 09:16:08
Enter ".help" for usage hints.
sqlite> .tables
android_metadata locksettings
sqlite> select * from locksettings;
2|lockscreen.disabled|0|1
3|migrated|0|true
4|migrated_user_specific|0|true
5 llockscreen_enabledtrustagents[0]
6 lockscreen.password_salt 0 6675990079707233028
12|lock_pattern_autolock|0|0
14|lockscreen.password_type_alternate|0|0
15|lockscreen.password type|0|262144
16|lockscreen.passwordhistory|0|
```

7. Finalmente, inspeccionamos la contraseña usada en el fichero *password.key* que vemos que es un hash.

8. Los hashes en Android para la clave de acceso concatenan el hash de la contraseña en SHA1 con el hash de la contraseña en MD5. Por tanto, obtenemos los últimos 32 caracteres como el hash MD5 de nuestra contraseña.

```
h = "HASH"[-32:].lower()
```

>>> "E135432C47718760B2FD7AF5CFF7A7608A926ED6B5515B7D0DB34FF62F5C388A88B1665C"[-32:].lower()
'b5515b7d0db34ff62f5c388a88b1665c'

9. La salt que hemos visto antes la concatenamos con un ':' y en hexadecimal a nuestro hash.

salt = hex(SALT\_DECIMAL)[2:]

passw = ":".join([h, salt])

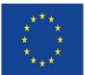

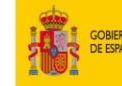

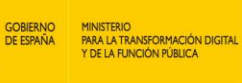

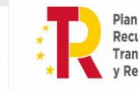

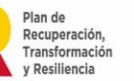

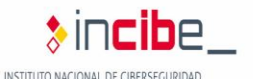

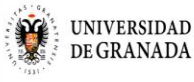

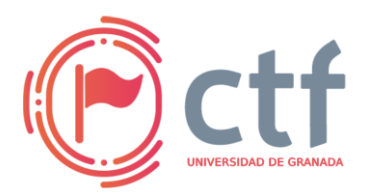

# Cátedra de Ciberseguridad CiberUGR, INCIBE-UGR

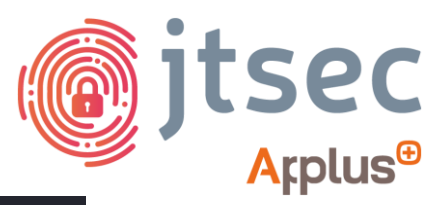

UGR CTF 2025 by jtsec

>>> salt = hex(6675990079707233028)[2:]
>>> salt
'5ca5e19b48fb3b04'
>>> h
'b5515b7d0db34ff62f5c388a88b1665c'
>>> ":".join([h, salt])
'b5515b7d0db34ff62f5c388a88b1665c:5ca5e19b48fb3b04'

10. Lo guardamos en un fichero passwd.hash.

f = open("passwd.hash", "w")

f.write(passw)

f. close()

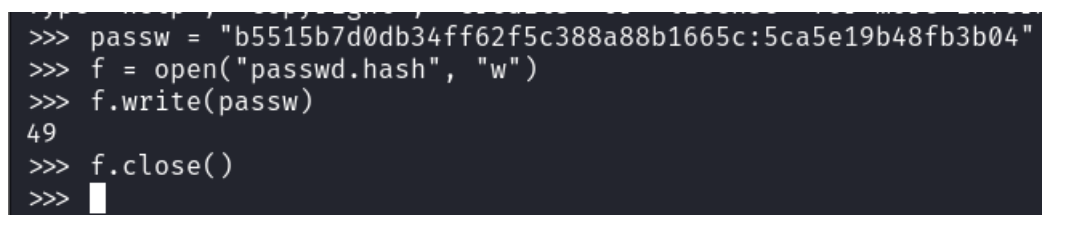

11. Utilizamos la herramienta *hashcat* para crackear la contraseña por fuerza bruta según la política que se utiliza (5 letras del alfabeto minúsculas) para obtener la contraseña.

hashcat -m 10 -a 3 passwd.hash ?!?!?!?!

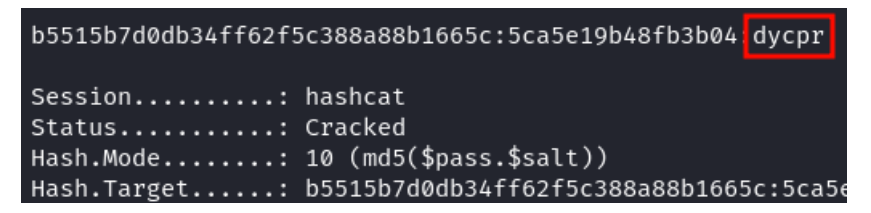

12. Intentamos de nuevo extraer los ficheros del backup con la contraseña dada.

java -jar abe-62310d4.jar unpack backup.ab backup.tar

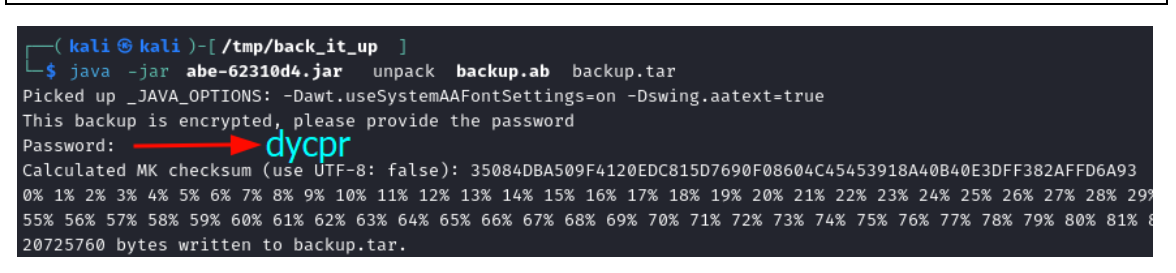

13. Esto nos da un fichero *backup.tar* que podemos extraer y que nos dará los ficheros restaurados.

tar xvf backup.tar

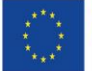

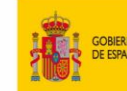

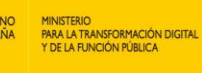

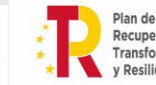

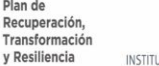

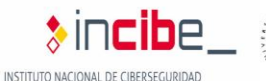

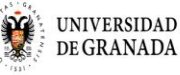

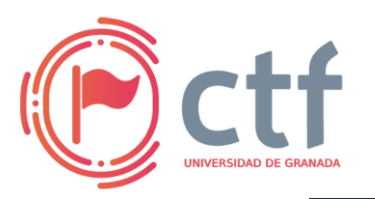

# Cátedra de Ciberseguridad CiberUGR, INCIBE-UGR

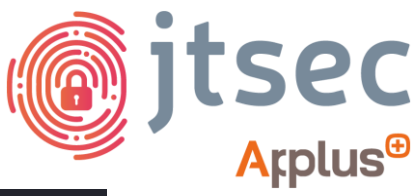

UGR CTF 2025 by jtsec

| <pre>[(kali@kali)-[/tmp/back_it_up]</pre>                         |
|-------------------------------------------------------------------|
| └─\$ tar xvf backup.tar                                           |
| apps/android/_manifest                                            |
| apps/android/r/wallpaper_info.xml                                 |
| apps/com.android.browser/_manifest                                |
| apps/com.android.browser/r/app_appcache/                          |
| apps/com.android.browser/db/browser2.db-shm                       |
| apps/com.android.browser/db/browser2.db-wal                       |
| apps/com.android.browser/db/browser2.db                           |
| apps/com.android.browser/sp/WebViewChromiumPrefs.xml              |
| apps/com.android.browser/sp/com.android.browser_preferences.xml   |
| apps/com.android.calculator2/_manifest                            |
| apps/com.android.calendar/_manifest                               |
| apps/com.android.calendar/sp/calendar_alerts.xml                  |
| apps/com.android.calendar/sp/_has_set_default_values.xml          |
| apps/com.android.calendar/sp/com.android.calendar_preferences.xml |
| apps/com.android.camera2/_manifest                                |
| apps/com.android.captiveportallogin/ manifest                     |

14. Los ficheros extraídos son dos directorios *apps* y *shared* que contienen información de distintas apps.

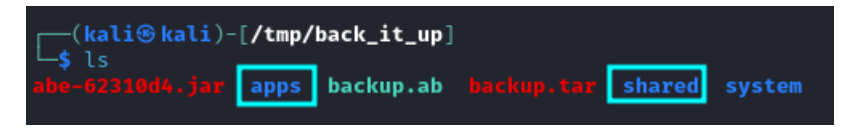

15. Entre todas las apps nos interesa la app de Whatsapp. Si nos vamos a *shared/0/Whatsapp/Databases* nos encontramos con una base de datos de los mensajes de Whatsapp encriptados por *crypt14*.

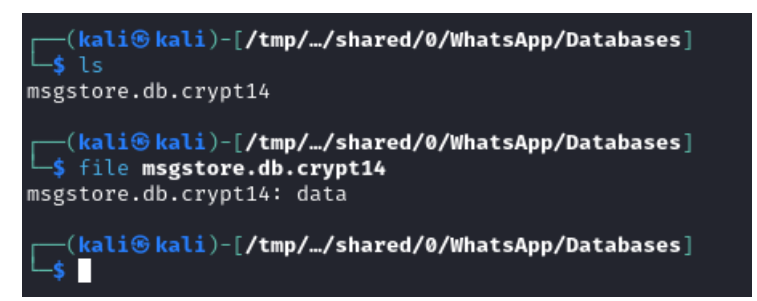

16. Crypt14 es un cifrado usado por Whatsapp para encriptar ficheros sensibles como lo son los mensajes de chats. La clave de este fichero encriptado se encuentra en *apps/com.whatsapp/f/key*.

-\$15 ..././/./apsp.fcom.whatsapp/f app\_state backup\_token cldr\_strings\_1663099321.pack downloadable key me statistics.json ViewOnce wamprivatestats.wam wam.wam 'WhatsApp Video Watars biz\_directory decompressed invalid\_numbers Logs network\_statistics.json Stickers wamdit3.wam wamrealtime.wam 'WhatsApp Images'

17. Para poder desencriptar la base de datos usamos la herramienta wadecrypt de wa-crypt-tools (<u>https://github.com/ElDavoo/wa-crypt-tools</u>).

wadecrypt ../../../apps/com.whatsapp/f/key msgstore.db.crypt14 msgstore.db

```
(.tmp)-(kali@ kali)-[/tmp/../shared/0/WhatsApp/Databases]
$ wadecrypt ../../../apps/com.whatsapp/f/key msgstore.db.crypt14 msgstore.db
key14.py:128 : [I] Crypt12/14 key loaded
wadecrypt.py:273 : [I] Done
```

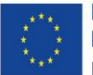

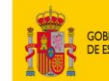

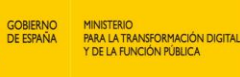

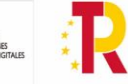

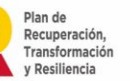

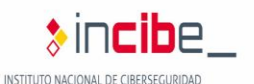

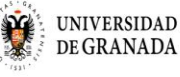

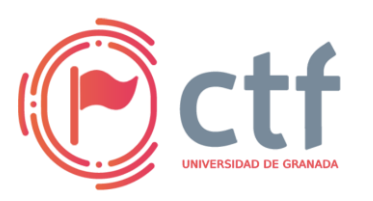

Cátedra de Ciberseguridad **CiberUGR, INCIBE-UGR** 

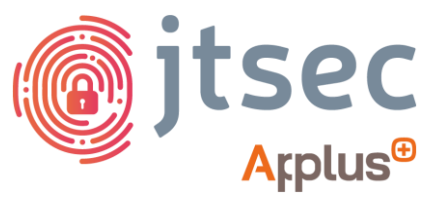

UGR CTF 2025 by jtsec

18. Accedemos con SQLite a la base de datos y consultamos los registros de la tabla message, donde se encontrará la flag.

sqlite3 msgstore.db "select \* from message;"

L \$ sqlite3 msgstore.db "select \* from message;" 1⊢1|0⊢1|||||||-1||||||0 15|2|1|CEB7EDD17042A49DD78622E8C0F1EA7|0|6|0|0|0|0|663204120140|0⊢1|7||0|0|0|15 16|2|1|4ED16892285DD5E9B810E2FAF0257660|0|13|0|0|0|0|663204155269|0|1663204155000|0|Hi|0|0|0|16 17|2|0|6B8804F12763B8A948C75EB6756052610|0|0|0|0|0|663204161000|1663204162013−1|0|Error(403): Incorrect identifier, try again...|0|0|0|17 18|2|117E9ADD9D0376ACE6440590149EB1038E|0|13|0|0||0|0|1663204210685|0|1663204210000|0|Hi000|0|0|0|18 19|2|0|1D9E5B85382D3B17056F1B41BFD11|0|0|0|0|0|0|0|1663204210600|1663204216493⊢1|0|0K: Enter worm ascement|0|0|0|10

nter your password|0|0|0|19 20|2|1|10097BEF5E4BA51A9BE64A47DC1B6ABE|0|13|0|0||0|0|1663204577005|0|1663204577000|0<u>|dycpr|0|0|0|20</u> 21|2|0|C7947CD8CA0646E40A7B24CFB50B4C8F|0|0|0|0|0|0|1663204586000|1663204586692 |-1|0<mark>|UGR\_ETSIIT\_CTF25{N3V3R\_U\$E\_4\_w34K\_P1N!!!}</mark>0|0|0|21

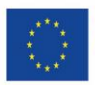

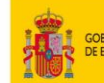

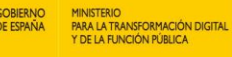

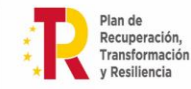

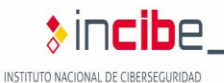

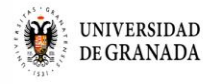